# ad tech tokyo 10月4日-5日@東京国際フォーラム

## 参加者情報 ご登録方法

1. アドテック東京チケットシステム(<u>https://register.adtech-tokyo.com/?act=Auth&func=Signin</u>) にアクセスし、「購入履歴」画面をひらいて「パス一覧」をクリック

|                                 |           | <b>1</b> マイページ | ● ログアウト 日本語         |
|---------------------------------|-----------|----------------|---------------------|
| プロフィール QRコード イベント一覧             | 1<br>購入履歴 |                | ◆ 設定                |
| ▲ 未回答のプロフィール情報があります!            |           |                | <u>&gt;プロフィール設定</u> |
| ▲ 【アドテック東京2017】 アンケートへのご協力をお願いい | たします      |                | <u>&gt;アンケート回答</u>  |
| ▲ 顔写真の登録をお願いいたします!              |           |                | <u>&gt; 顔写真の登録</u>  |
| ▲ 【アドテック東京2017】招待可能なチケットがあります。  |           |                | <u>&gt; イベント詳細</u>  |
| 購入履歴一覧                          |           |                |                     |
| 1 - 1 / 1件                      |           |                | (2)                 |
| イベント名                           | 購入ステータス   | 申込み日           |                     |
| アドテック東京2017                     | 承認        | 2017/09/12     | パス一覧(「細)            |

#### 2. 購入パス一覧の右上にある「+イベントに招待する」をクリック。 招待を送った代表者の方は、こちらの画面で各参加者の申し込み状況をご覧いただけます。

|                                                                    |                                                                           |                            |                           | マイページ ロ     ロ     ロ | グアウト 日本語                                                                                                  |
|--------------------------------------------------------------------|---------------------------------------------------------------------------|----------------------------|---------------------------|----------------------------------------------------------------------------------------------------|----------------------------------------------------------------------------------------------------|
| 購入パス一覧                                                             |                                                                           |                            |                           |                                                                                                    |                                                                                                    |
| ◈ 購入枚数5枚                                                           |                                                                           |                            |                           |                                                                                                    |                                                                                                    |
| 未招待パス枚数                                                            | 5枚                                                                        | プロフィール入力状況                 | ]                         |                                                                                                    |                                                                                                    |
| 招待済パス枚数                                                            | 0枚 (未承認:0人、承認済:0人)                                                        | 0人/0人                      |                           |                                                                                                    |                                                                                                    |
| パスを使用する方を<br>なお、ご自身が本イ                                             | 招待してください。<br>ベントに参加する場合、「自分で使用 <sup></sup>                                | する」ボタンをクリックして              | ください。                     | <b>ま</b> イベン                                                                                                    | へに招待する                                                                                                    |
| パスを使用する方を<br>なお、ご自身が本イ<br>ノ                                        | 招待してください。<br>ベントに参加する場合、「自分で使用」<br>ないないなどので使用」                            | する」ボタンをクリックして<br>ールアドレス 名前 | -<br>ください。<br>プロフィール登録    | ようしょう (ズを用済                                                                                                    | ~に招待する 操作                                                                                                 |
| パスを使用する方を<br>なお、ご自身が本イ<br>ノ<br>フルカンファレンス                           | 招待してください。<br>ベントに参加する場合、「自分で使用 <sup>-</sup><br>れないないない。<br>パス             | する」ボタンをクリックして<br>ールアドレス 名前 | ください。<br>プロフィール登録         | ・ イベン<br>パス使用済                                                                                                    | <ul> <li>に招待する</li> <li>操作</li> <li>自分で使用する</li> </ul>                                                    |
| パスを使用する方を<br>なお、ご自身が本イ<br>ノ<br>フルカンファレンス<br>フルカンファレンス              | 招待してください。<br>ベントに参加する場合、「自分で使用 <sup>-</sup><br>パス 招待したメ<br>パス             | する」ボタンをクリックして<br>ールアドレス 名前 | ください。<br><i>プ</i> ロフィール登録 | は<br>パス使用済                                                                                                    | <ul> <li>に招待する<br/>操作</li> <li>自分で使用する</li> <li>自分で使用する</li> </ul>                                        |
| パスを使用する方を<br>なお、ご自身が本イ<br>ノ<br>フルカンファレンス<br>フルカンファレンス<br>フルカンファレンス | 招待してください。<br>ベントに参加する場合、「自分で使用 <sup>-</sup><br>にス 招待したメ<br>いてス<br>いてス     | する」ボタンをクリックして<br>ールアドレス 名前 | ください。<br><i>プ</i> ロフィール登録 | ようべく<br>パス使用済                                                                                                    | <ul> <li>に招待する<br/>操作</li> <li>自分で使用する</li> <li>自分で使用する</li> <li>自分で使用する</li> </ul>                       |
| パスを使用する方を<br>なお、ご自身が本イ<br>フルカンファレンス<br>フルカンファレンス<br>フルカンファレンス      | 招待してください。<br>ベントに参加する場合、「自分で使用 <sup></sup><br><b>パス</b><br>パス<br>パス<br>パス | する」ボタンをクリックして<br>ールアドレス 名前 | ください。<br><i>プ</i> ロフィール登録 | (ス使用済<br>(人)<br>(人)<br>(人)<br>(人)<br>(人)<br>(人)<br>(人)<br>(人)<br>(人)<br>(人)                                                                                                    | <ul> <li>に招待する</li> <li>操作</li> <li>自分で使用する</li> <li>自分で使用する</li> <li>自分で使用する</li> <li>自分で使用する</li> </ul> |

#### 3. 招待を送りたい人のメールアドレスをボックスに入力し、確認ボタンをクリック。

|           |           | <b>Q</b> マイページ                                 | ▲ ログアウト 日本語   EN |
|-----------|-----------|------------------------------------------------|------------------|
|           | ※印は必須項目です |                                                |                  |
|           | パス種類 *    | フルカンファレンスパス、                                   | (1)              |
|           | メールアドレス * | 招待可能枚数 5枚                                      |                  |
|           |           |                                                |                  |
| メールアドレスをす | して        | 7                                              |                  |
| 入力すること    | で、        | 複数人招待する場合は、改行して入力してください<br>一度に招待出来る人数は100人までです | #                |
| 複数の相手に招待  | メールを      |                                                |                  |
| 一斉送信いただに  | ナます!      |                                                |                  |
|           |           |                                                |                  |
|           |           | 入力内容が、招待メールに記載されます                             |                  |
|           |           |                                                |                  |
|           |           |                                                |                  |

#### 4. 全ての登録が完了すると、「プロフィール」ページよりパスが発券いただけます。 パス表示ボタンをクリックしてパスを発券してください。

|                       |                  |             | •       | 🛯 マイページ 🔒 ログフ | Pウト 日本語   EN |
|-----------------------|------------------|-------------|---------|---------------|--------------|
| プロフィール                | DRコード イベント一覧     | 購入履歴        |         |               | ◆ 設定         |
| ▲ 【アドテック東京201         | 7】招待可能なチケットがあります | ٥           |         | <u>&gt;-</u>  |              |
| 開催日                   | イベント名            | チケット名       | パスの発行状況 | アンケート回答状況     | パス表示         |
| 2017/10/17~2017/10/18 | アドテック東京2017      | フルカンファレンスパス | 発行可能    | 回答済           | 表示           |
| プロフィール                |                  |             |         |               |              |
|                       |                  |             |         |               | A 15#        |

### <カンファレンスパスに関するお問い合わせ>

### コムエクスポジアム・ジャパン株式会社 アドテック東京事務局(パス担当) TEL: 03-5414-5430

E-mail: <u>adtech@comexposium-jp.com</u>

ad<sup>i</sup>tech tokyo